## How to Change Your Employee Campus Address, Mailing Address or Phone Number(s) in Banner

- <text><text><text><text><text><text><text>
- 1. Log in to AU Access from Auburn's home page (auburn.edu).

| STUDENTS                        | FUTURE STUDENTS                                                                                                    | EMPLOYEES                                | ALUMNI                   | PARENTS                 | ATHLETICS         |
|---------------------------------|----------------------------------------------------------------------------------------------------|------------------------------------------|--------------------------|-------------------------|-------------------|
|                                 |                                                                                                    |                                          |                          |                         |                   |
| A service at <b>auaccess.au</b> | iburn.edu is requesting that you be a                                                                                                    | uthenticated. If you trust this service, | enter your Auburn Userna | ame and Password below. |                   |
|                                 | and the second second sec |                                          |                          |                         |                   |
|                                 |                                                                                                    | Username                                 |                          |                         |                   |
|                                 |                                                                                                    |                                          |                          |                         |                   |
|                                 |                                                                                                    |                                          | Forgot Password?         |                         |                   |
|                                 |                                                                                                    |                                          |                          |                         |                   |
|                                 |                                                                                                    |                                          | <b></b>                  |                         | e-                |
| e,                              |                                                                                                    |                                          |                          |                         |                   |
| Alabama Agricultu               | ral Experiment Station                                                                                                    | 🖬 🖬 🔽 👬 🐺 🛙                              |                          | Auburn Univers          | ity at Montgomery |

2. Click on the Employee Services Tab in the top left-hand corner, and then click on the Self Service

|                                 |                       | icon.        |            |                         |                                          |
|---------------------------------|-----------------------|--------------|------------|-------------------------|------------------------------------------|
|                                 |                       | AUBURN       |            |                         |                                          |
| EMPLOYEES MY CAMPUS             |                       |              |            |                         |                                          |
|                                 | =19 🗛                 |              |            | WE'RE<br>HIRING         |                                          |
|                                 | Pay Stub Self Service | Banner Admin | Tiger Time | AU Jobs                 |                                          |
| My Profile                      | Human Resources       |              |            |                         | Travel                                   |
| Available Sick Leave: 54.29     |                       |              |            |                         | eTravel Vouchers                         |
| Available Vacation Leave: 70.53 | HR Home<br>HR Forms   |              |            | Travel Policies         |                                          |
| i Details 🖉 Leave Form          | Handbooks & Policies  |              |            |                         | RAT 50                                   |
| View Pay Stub                   | Davrall & Ropofite    |              |            |                         | Professional Development<br>and Training |
| View Benefit Elections          | Payroll & Denents     |              |            |                         |                                          |
| Tiger Time (Kronos)             | Vendor Contracts      |              |            |                         | Lynda.com                                |
|                                 |                       |              |            |                         | Fast-Train                               |
| Curriculum Management           | Employee Tools        |              |            |                         | Training (HRD)                           |
| AU Bulletin (Live)              | Print Qualtrus        |              |            | SANS Security Awareness |                                          |
| Next Bulletin (Next)            |                       |              |            |                         |                                          |
| Program Proposal 🚯              | ePrint                |              | Email      |                         |                                          |

3. Choose the Personal Information Tab, and then choose Update Addresses and Phones.

| Personal Information Employee                   | RETURN TO MENUL SITE MAD, USID, SVIT |
|-------------------------------------------------|--------------------------------------|
| Personal Information                            | ALLOW TO HERO STILLING THESE EXT     |
| View Addresses and Phones                       |                                      |
| Update Addresses and Phones                     |                                      |
| View Emergency Contacts                         |                                      |
| Update Emergency Contacts                       |                                      |
| View Ethnicity and Race                         |                                      |
| Update Ethnicity and Race                       |                                      |
| Update Marital Status                           |                                      |
| Name Change Information                         |                                      |
| Social Security Number Change Information       |                                      |
| Veterans Classifications                        |                                      |
|                                                 |                                      |
| RELEASE. 6.7                                    |                                      |
| © 2016 Ellucian Company L.B. and its affiliatos |                                      |

4. Find the "Employee Campus Address" and click on the word Current to the left of the address.

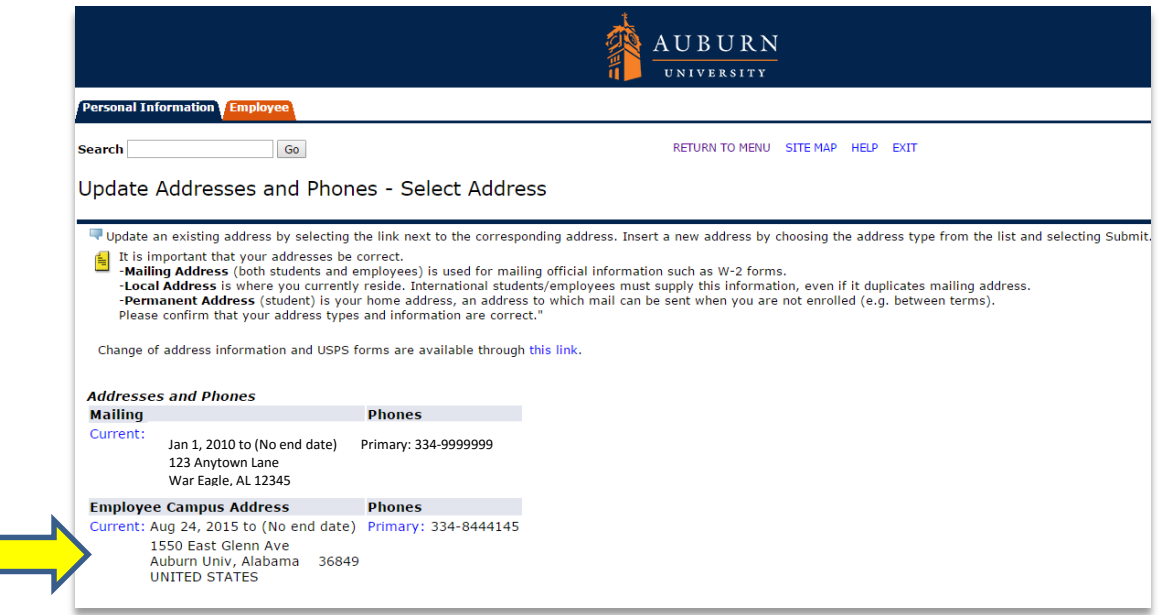

5. Type over the existing data that you would like to change. Do NOT add a date in the Until This Date: MM/DD/YYYY field. Once you've corrected all data, click the Submit button on the bottom of the screen. Updated data will be available in Outlook and People Finder within 24 hours.

## Note:

- *Employee Campus Address* is the address associated with the physical office that you are located in. This is not necessarily the departmental address where you receive campus mail.
- The name of your department does NOT need to be included as part of Address Line 1 (etc).

Incorrect Address Line 1: Payroll and Employee Benefits Address Line 2: 212 Ingram Hall Address Line 3: Correct Address Line 1: 1550 East Glenn Ave Address Line 2: Address Line 3:

• Phone numbers should be specified with the following format.

| Area | Phone   |                 |
|------|---------|-----------------|
| Code | Number  | Extension       |
| 334  | 844#### | <blank></blank> |

• Changes for Employee Campus Address Phone are only recognized on the Employee Campus Address screen. Changes to Home or Cell phone numbers should be made on the Mailing address screen.

| Search Go                                                                   | RETURN TO MENU SITE MAP HELP EXIT                                                                                                    |
|-----------------------------------------------------------------------------|----------------------------------------------------------------------------------------------------|
| Update Addresses and Pl                                                     | nones - Update/Insert                                                                                                    |
| Required fields on address update of<br>Address Line 1 and City are require | r insert are Valid From This Date, Address Line 1, City, State or Province, and ZIP or Postal Code; all other fields are optional. If Nation is entered, only<br>d. Wh en updating an address you do not need to change the Valid From This Date value. |
| Mailing                                                                     |                                                                                                    |
| Valid From This Date:MM/DD/YYYY                                             | 01/01/2010                                                                                                    |
| Until This Date:MM/DD/YYYY                                                  |                                                                                                    |
| Address Line 1:                                                             | 123 Aubie Way                                                                                                    |
| Address Line 2:                                                             |                                                                                                    |
| Address Line 3:                                                             |                                                                                                    |
| City:                                                                       | War Eagle                                                                                                    |
| State or Province:                                                          | Alabama •                                                                                                    |
| ZIP or Postal Code:                                                         | 12345                                                                                                    |
| County:                                                                     | Not Applicable •                                                                                                    |
| Nation:                                                                     | Not Applicable T                                                                                                    |
| Delete this Address:                                                        |                                                                                                    |
| Primary Phone Number For This Add                                           | iress:                                                                                                    |
| Area Phone Extensio<br>Code Number                                          | n International Unlisted<br>Access Code<br>and Phone Number                                                                                                    |
| 334 7654321                                                                 | OR                                                                                                    |
| Phone Type Ar<br>Co                                                         | ea Phone Ext. International Unlisted Delete<br>de Number Access Code<br>and Phone Number                                                                                                    |
| Select                                                                      | OR OR                                                                                                    |

## If you have any problems, please contact Karen Brown in ISS at 844-3657 or brownk7@auburn.edu